「Webサービスのご案内」のハガキが届いたら 利用開始前に「初期登録」が必要です

ーご準備いただくものー

1. 「Webサービスのご案内」のハガキ

| webサービスのご資内                                                                                                    | 登録の手順                                                                                                    |  |
|----------------------------------------------------------------------------------------------------|----------------------------------------------------------------------------------------------------|--|
| АВВИВНЫЕ СОВИСОНИИМ 1.4 ВИС (но<br>тиск) в Обродов И ВОЛОВ Стород<br>СО-ССССИВ И ВОЛОВ Стород<br>Настрании ВОЛОВИИИ (СССИВ)<br>Настрании ВОЛОВИИ (СССИВ)<br>Настрании Советский СССИВ<br>И СОПОЛНИИ (СССИВ)<br>Настрании Половии (СССИВ)<br>Настрании Половии (СССИВ)<br>Настрании Половии (СССИВ)<br>Настрании Половии (СССИВ)<br>Настрании (СССИВ)<br>Настрании (СССИВ) | Constant of the second second se |  |
| twor-daux.<br>https://kosmowab.jp                                                                                                    |                                                                                                    |  |
| 6/27-01                                                                                                    |                                                                                                    |  |

2. メールアドレス

(医療費等の更新情報の受取や、ID・パスワードを忘れた場合の案内にも必要となります。)

1. Kosmo-web のログイン画面にアクセスする

インターネットブラウザのアドレス欄に「<u>https://kosmoweb.jp</u>」と入力

またはQRコードを読み取る

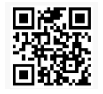

2. Kosmo-web にログインする

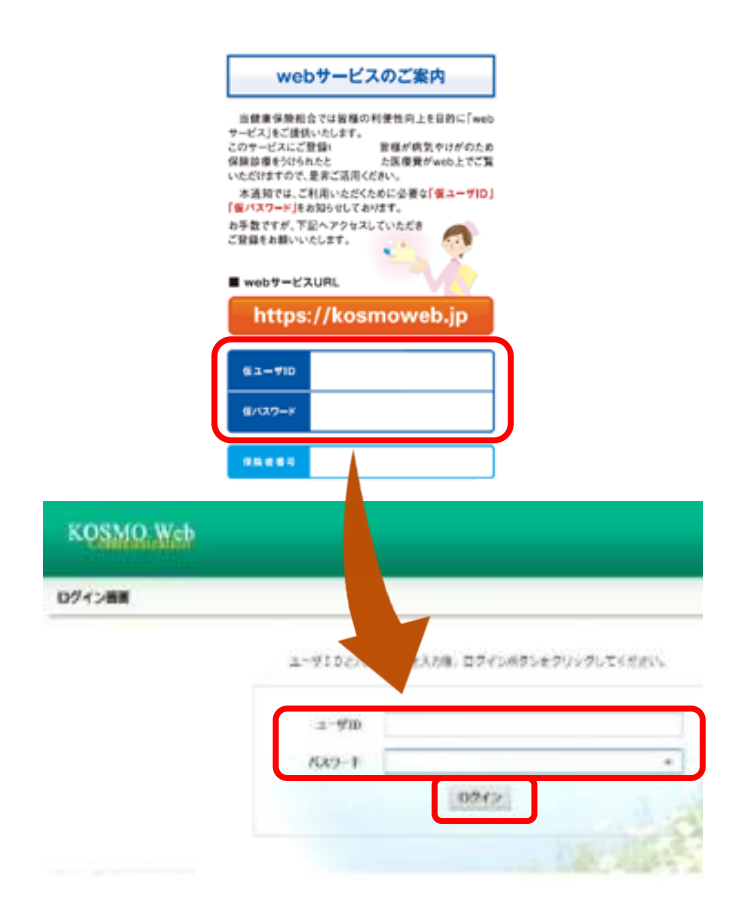

「Webサービスのご案内」のハガキに記載されている「仮 ID」と「仮パスワード」を入力します。

② ログインボタンをクリックします。

## 3. 本人確認をします。

| 当健康保険組合では皆様の利便性向上を目的に「web<br>サービスにご登録しいたします。<br>このサービスにご登録し、 皆様が病気やけがのため<br>保険診療をけられたと た医療費がweb上でご覧<br>いただけますので、是非ご活用ください。<br>本通知では、ご利用いただくために必要な「仮ユーザID」<br>「仮パスワード」をお知らせしております。<br>お手数ですが、下記へアクセスしていただき<br>ご登録をお願いいたします。 |                 |
|----------------------------------------------------------------------------------------------------|-----------------|
| 当健康保険組合では皆様の利便性向上を目的に「web<br>サービス」をご提供いたします。<br>このサービスにご登録い 皆様が病気やけがのため<br>保険診療をうけられたと た医療費がweb上でご覧<br>いただけますので、是非ご活用ください。<br>本通知では、ご利用いただくために心要な「仮ユーザID」<br>「仮パスワード」をお知らせしております。<br>お手数ですが、下記へアクセスしていただき<br>ご登録をお願いいたします。 |                 |
| このサービスにご登録、 皆様が病気やけがのため<br>保険診療を行られたた た医療費がweb上でご覧<br>いただけますので、是非ご活用ださい。<br>本通知では、ご利用いただくために必要な「仮ユーザID」<br>「仮パスワード」をお知らせしております。<br>お手数ですが、下記へアクセスしていただき<br>ご登録をお願いいたします。                                                   |                 |
| 保険部務をつけれたと<br>いただけますので、是東ご活用だださい。<br>本通知では、ご利用いただくために必要な「仮ユーザID」<br>「仮パスワード」をお知らせしております。<br>お手数ですが、下記へアクセスしていただき<br>ご登録をお願いいたします。                                                                                          |                 |
| 本通知では、ご利用いただくために必要な「仮ユーザID」<br>「仮パスワード」をお知らせしております。<br>お手数ですが、下記ヘアクセスしていただき<br>ご登録をお願いいたします。                                                                                                    |                 |
| 「仮パスワード」をお知らせしております。<br>お手数ですが、下記ヘアクセスしていただき<br>ご登録をお願いいたします。                                                                                                    |                 |
| お手数ですが、下記ヘアクセスしていただき<br>ご登録をお願いいたします。                                                                                                    |                 |
|                                                                                                    |                 |
| webt-LZORL                                                                                                    |                 |
| https://kosmoweb.jp                                                                                                    |                 |
| (6 <b>7 - #</b> 10                                                                                                    |                 |
|                                                                                                    |                 |
| 仮バスワード                                                                                                    |                 |
|                                                                                                    |                 |
| 保険者番号                                                                                                    |                 |
|                                                                                                    |                 |
|                                                                                                    | 大和総研東京開         |
| KQSMQ Web                                                                                                    |                 |
| 本人確認面面                                                                                                    |                 |
| 「「「「「」」」」」」」、「「」」、「」、「」、「」、「」、「」、「」、「」、「                                                                                                    |                 |
| た、単いステムを利用会れる場合、注意実現・色高実現・セキュンティポリシー<br>記の注意要項・免責事項・セキュリティポリシー等をお読みいただき、同意いたべ、場合は、「現置する」にチェックし、確認が                                                                                                    | ボタンをクリックしてください。 |
| 6374 F1 86 H                                                                                                    |                 |
| 4.9.761<br>(3.75#19790822) [9350331                                                                                                    |                 |

# ③「Webサービスのご案内」のハガキに記載されている 「保険者番号」と被保険者の「生年月日」を入力します。

### 4. 利用規約を確認します。

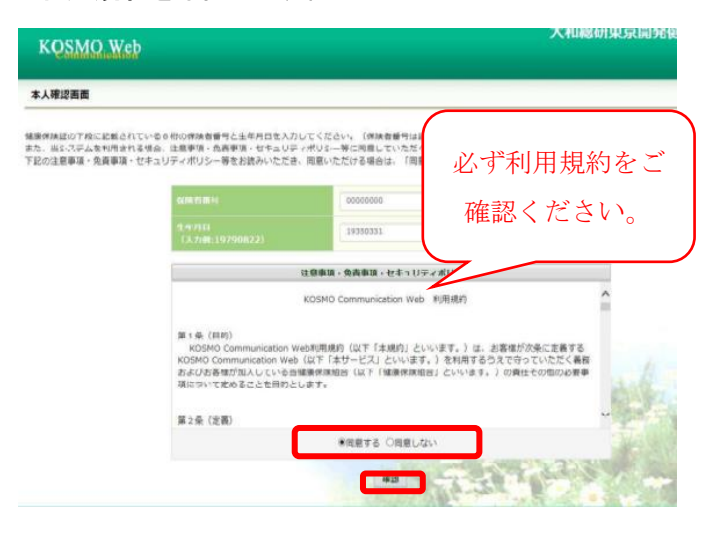

- ④「Kosmocommunication-web 利用規約」をご確認のうえ、
  同意される場合は『同意する』にチェックをつけてください。
- ⑤ 確認ボタンをクリックします。

#### 5. 個人情報を登録します。

| 個人情報入                | 力画面                                                               |                     |                        |
|----------------------|-------------------------------------------------------------------|---------------------|------------------------|
| 「希望のユー               | ザID、バスワードおよび初期設定情報を入力し、入                                          | カ内容確認ボタンをクリックしてください | s.                     |
| ・ユーザ<br>・ユーザ<br>・パスワ | Dは一葉登録すると変更できません。<br>DはNRQ上た、13所以内で入力してください。<br>-ドはS桁以上で入力してください。 |                     | 各項目に任意の値を入力します。        |
|                      | 1-171D (\$38)                                                     | D01572Buser         | 1                      |
|                      | バスワード (政策)                                                        | •••••               | 必要:メールが送信されます。         |
|                      | パスワード#22冊(約38)                                                    | •••••               | 不要:メールが送信されません。        |
|                      | メールアドレス (在島)                                                      | kosmoweb@mail.co.jp |                        |
|                      | INSULTING                                                         | (m                  | IRE HER HER CONTRACTOR |
|                      | 医疫黄通知                                                             |                     | ●必要 ○不要                |
|                      | 処方医素品通知                                                           |                     | ○상품 ●不要                |

⑥ ご希望の、

「ユーザーID」

「パスワード」

- 「パスワード確認用」
- 「メールアドレス」を入力します。
- ※ユーザーIDは一度登録すると変更でません。
- ※ユーザーIDとパスワードは忘れないようにご注意く ださい。

⑦「入力内容確認」ボタンをクリックします。

### 6. 入力した内容を確認します。

| OSMO Web     | 入机和切束从用并随                                                                                                    |
|--------------|----------------------------------------------------------------------------------------------------|
| 確認画面         |                                                                                                    |
| 入力内容を        | <b>第33</b> し、開闢なければ東行ボタンを押してください。                                                                                                    |
| 2-910 (a380) | 0015728user                                                                                                    |
| パスワード (修務)   | ******                                                                                                    |
| メールアドレス (任期) | kosmoweb@mail.co.jp                                                                                                    |
| 建加造器         | 源対抗指定法時のメール。原知                                                                                                    |
| 医瘤营通知        | 必要                                                                                                    |
|              | 100 million (100 million (100 m |

※受診メールのドメイン指定等、受診設定でフィルタをか けている方は、「実行」ボタンをクリックする前に、受診設 定の変更をお願いいたします。

⑧ 入力確認画面に表示された内容が正しいか確認し、 正しい場合は「実行」ボタンをクリック、内容が誤っている場合は「戻る」ボタンをクリックし、再度正しい情報を入力してください。

7. ユーザーID・パスワードの登録が完了。

| QSMQ.Web                                        |                                             |                                 |                             | 入相総助                        | JRJR<br>T |
|-------------------------------------------------|---------------------------------------------|---------------------------------|-----------------------------|-----------------------------|-----------|
|                                                 |                                             |                                 |                             |                             |           |
| フード紛失等の注意事項                                     | 出力画面                                        |                                 |                             |                             |           |
| -                                               | ユーザロ、パスワードの)                                | 登録が終了しました                       | ,以下の注意審項をご確                 | 都認のうえ、システムをご利用くださ           | ю.        |
| 1登録したパスワードを忘れ<br>5が一パスワードを紛失した<br>なお、佐パスワードを再発行 | ないように管理をお願い<br>1場合はログイン東面の「<br>うするためには、事前にメ | します。<br>パスワードを忘れた:<br>ールアドレスを登録 | 方はこちら」から仮パス<br>する必要があります。   | ウードを再発行してください。              |           |
| メールアドレスをご登録いた<br>、メールが届かない場合にI                  | :だいた場合には、確認用<br>は、ご登録いただいたメー                | メールを送付いたし<br>-ルアドレスにお間道         | ますので、ご確認をお願<br>しいがある可能性がござい | いします。<br>います,再度、ご確認をお願いします, |           |
|                                                 |                                             |                                 | A-E-X                       |                             | i his     |
|                                                 |                                             |                                 | A-EIX                       | 1.2                         |           |

 ⑨ 画面にユーザーID・パスワードの登録が完了したメ ッセージが表示されます。
 注意事項をご確認のうえ、Kosmo-web をご利用くだ さい。

※登録が完了するとすぐに、 webmaster@kosmoweb.jp から 「Kosmo communication-web へようこそ」というタイト ルのメールが届きます。

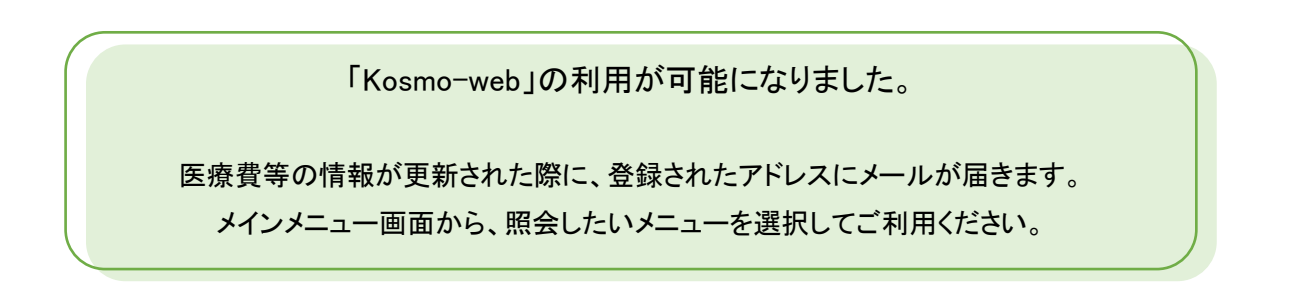